# Hitch

# HOW TO ADD A USER ROLE JOB AID

This job aid show how to add users associated with your Hitch account.

### FROM THE DASHBOARD

- 1. Click your name at the top right-hand corner from the drop down
- 2. Click User Management

The Users screen will display.

| Welcome Bob!            |                                      |                                          | Account Management         |
|-------------------------|--------------------------------------|------------------------------------------|----------------------------|
| 56                      | 0                                    | 3                                        | Companies Manageme         |
| ORDERS TO ASSIGN        | ORDERS FOR PICKUP                    | ACTIVE ORDERS                            | User Management            |
| VEHICLES OVER TIME      |                                      | MONTH SUMMARY                            | Notification Settings      |
| 10<br>0.9<br>0.8<br>0.7 | Vehicles 30<br>-25<br>-20            | 1.0 - Placed Orders<br>0.9 - 0.8 - 0.7 - | Enable Support<br>Logout 🖑 |
| 0.6                     | -15                                  | 0.6<br>0.5                               | -0.6                       |
| 03                      | -10                                  | 0.4                                      | - 0.4<br>- 0.3             |
| 0                       | Juli August antitud contrast antitud | 0.2-                                     | -0.                        |

#### TO ADD A USER

1. Click Add User

The window Add Peer User will appear.

| Account Manag         | jement               | Active Account<br>AAC Marketplace | (American Automotive Compa | ny) •                                            |
|-----------------------|----------------------|-----------------------------------|----------------------------|--------------------------------------------------|
| User Profile          | All Users 5          |                                   |                            | +2 Add Use                                       |
| Ser Users             | No filters applied   |                                   | C Refresh                  | $\blacksquare_{\mathbf{x}}$ Reset Table Settings |
| Locations             | Drag here to set rou |                                   |                            |                                                  |
| Notification Settings | FIRST NAME 1         | ⊟ LAST NAME                       |                            |                                                  |
|                       | Bob                  | Gold                              | 555-555-4654               | bgold@thc                                        |
|                       | Derek                | Gold                              | 222-222-2222               | dgold@hc                                         |
|                       | Gerald               | Gold                              | 999-999-9999               | ggold@hc                                         |

### COMPLETE ADD PEER USER INFORMATION

- 1. Complete the personal information:
  - First Name
  - Last Name
  - Email
  - Phone
  - Select User Roles from drop down

**NOTE:** Do not enter a User Group. User Groups are assigned by Admin roles only.

| Add Peer User         |           |      |  |  |  |  |
|-----------------------|-----------|------|--|--|--|--|
|                       |           |      |  |  |  |  |
| First Name            | Last Name |      |  |  |  |  |
| Enter First Name.     |           |      |  |  |  |  |
| Email                 | +1 Phone  |      |  |  |  |  |
|                       |           |      |  |  |  |  |
| User Groups           |           | •    |  |  |  |  |
| C Lloss Dalos         |           |      |  |  |  |  |
| Admin                 |           |      |  |  |  |  |
| User                  |           |      |  |  |  |  |
| Manager ( View Only ) |           |      |  |  |  |  |
|                       | Cancel    | Save |  |  |  |  |

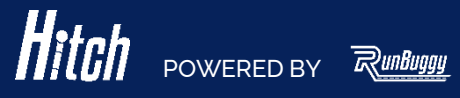

# Hitch

# HOW TO ADD A USER ROLE JOB AID

This job aid show how to add users associated with your Hitch account.

#### ADDED USER TO RECEIVE TWO EMAILS

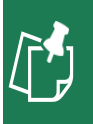

**NOTE:** First email is to inform the new User their account has been created. The second email includes a link to sign in to RunBuggy.

| AHEM Ad P | Hoc Email                                                            |   |
|-----------|----------------------------------------------------------------------|---|
|           | ျမိဳာ<br>Beyond Identity<br>RunBuggy Login Request<br>11 minutes ago | Ŵ |
|           | Beyond Identity<br>RunBuggy Login Request<br>11 minutes ago          | Q |

| RunBuggy                                                                                                    |  |
|----------------------------------------------------------------------------------------------------|--|
| Hello Bob Gold,<br>You asked us to send you a new LOGIN link for quickly signing into<br>your RunBuggy account. |  |
| This link will expire in 24 hours.                                                                              |  |
| Thank you,<br><b>RunBuggy Team</b>                                                                              |  |

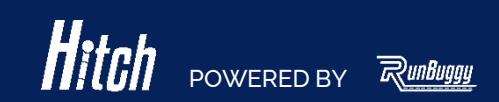